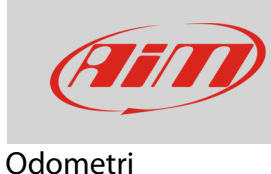

## Gestione degli odometri su MyChron5

## Domanda:

Come posso gestire gli odometri del mio MyChron5?

## **Risposta**:

- Premere "MENU", selezionare l'icona "Contatori" con i tasti "PREC" e "SUCC": premere "ENTRA"
- appaiono quattro odometri etichettati "Usr" da 1 a 4: possono essere tutti azzerati; l'asterisco indica lo status di ognuno
- per scegliere l'odometro da azzerare selezionarlo e premere "CAMBIA"

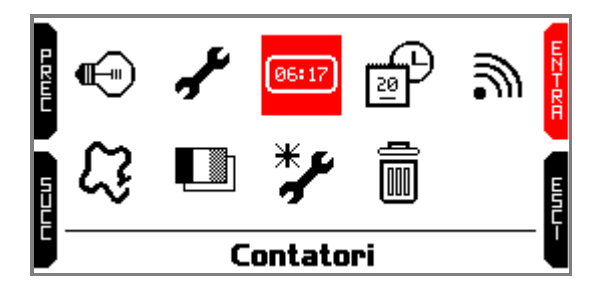

|      |     |    | Contatori |     |     | ß    |
|------|-----|----|-----------|-----|-----|------|
| R    | Usr | 1: | 01:30     | 88  | km* | M    |
| Ē    | Usr | 2: | 01:59     | 124 | km* | Ĭ    |
|      | Usr | 3: | 01:59     | 124 | km* |      |
| 53UL | Usr | 4: | 02:12     | 171 | km* | шил- |

• Per azzerare l'odometro selezionare l'opzione "Clear" con i tasti "PREC" e "SUCC" e premere "CAMBIA": l'odometro si azzera, come mostrato per "Usr 3" sotto a destra.

|     |                  | Contatori |                  | ß  |
|-----|------------------|-----------|------------------|----|
|     | Usr 3:<br>Stato: | 01:59     | 124 km<br>Active | MB |
| 2   | Clear            |           |                  |    |
| 536 |                  |           |                  |    |

|   |        | Contator | •i  |     |
|---|--------|----------|-----|-----|
| R | Usr 1: | 01:30    | 88  | km* |
| Ē | Usr 2: | 01:59    | 124 | km* |
|   | Usr 3: | 00:00    | 0   | km* |
|   | Usr 4: | 02:12    | 171 | km* |

**Nota bene**: MyChron5 ha anche un odometro di sistema che non può essere azzerato o disabilitato: Esso viene monitorato da Race Studio 3.